## R I M A G E<sup>®</sup>

Changing the Media Type Settings

### Changing the Media Type Settings

This document contains the instructions of changing the media type settings for RSS 9.2 and later.

#### **Required Tools**

• No tools required

### **RSS 9.2 and later**

- 1. Open Rimage System Manager
- 2. Select the **Configure Bins...** option to bring up the Bin Configuration Settings screen.

| Tainage oyatem Manager |                                           |                                                                                    |                         |                                                                           |                              |                                                                                                 |                                                                                |                                                          |                                                                                                    |
|------------------------|-------------------------------------------|------------------------------------------------------------------------------------|-------------------------|---------------------------------------------------------------------------|------------------------------|-------------------------------------------------------------------------------------------------|--------------------------------------------------------------------------------|----------------------------------------------------------|----------------------------------------------------------------------------------------------------|
|                        |                                           |                                                                                    |                         | In Process<br>0                                                           | Copies Done<br>0             | Copies Rejected<br>0                                                                            | Discs/Hour<br>0                                                                | Alerts/24 Hours<br>0                                     | 0 Men                                                                                                    |
| limage Systems         | Media                                     |                                                                                    |                         |                                                                           |                              | Messages                                                                                        | System                                                                         |                                                          |                                                                                                    |
| PRODUCERV              |                                           | Bins: Combination                                                                  |                         | Printe                                                                    | r: Everest 600 Encor         | re 🕡 Au                                                                                         | toloader - Rimag<br>nter - Everest 60                                          | ge Producer V (S<br>10 Encore (Print)                    | 5/N: 10043044)<br>ed: 6, S/N: E068312, Fin                                                                  |
| •                      | Bin 1 Bin 2 Bin 3 Bin 4 Tray*  * External | CDR Input Only<br>DVDR Input Only<br>Blu-ray Input Only<br>Output/Reject<br>Unused | 0<br>4<br>82<br>0<br>0% | Ribbon<br>Ribbon panels<br>Retransfer shee<br>Discs printed<br>igure Bins | Color<br>198<br>ets 483<br>6 | <ul> <li>↓) ● Re</li> <li>↓) ● Re</li> <li>↓) ● Re</li> <li>↓) ● Re</li> <li>↓) ● Re</li> </ul> | corder 1 - G: BD<br>corder 2 - F: BD-<br>corder 3 - E: BD-<br>corder 4 - H: BD | -RW BDR-209<br>RW BDR-2091<br>RW BDR-2091<br>-RW BDR-209 | M (Recorded: 6, S/N: NK<br>M (Recorded: 5, S/N: PAI<br>M (Recorded: 7, S/N: ALI<br>M (Recorded: 1, S/N: ALI |
| obs (All)              | •                                         |                                                                                    |                         |                                                                           | _                            | 4                                                                                               |                                                                                |                                                          |                                                                                                    |
| Cancel  Suspend  F     | lesume 🕜 C                                | opies 😽 Filter: All                                                                |                         | ×                                                                         |                              |                                                                                                 |                                                                                |                                                          |                                                                                                    |
|                        |                                           | Progress                                                                           |                         | Quantity Sta                                                              | tus Sti                      | age                                                                                             | Type                                                                           | Server                                                   |                                                                                                    |

# R I M A G E<sup>®</sup>

- 3. From the Media type dropdown list, select the appropriate media type settings
  - Notes:
  - In Rimage system that only has one input bin, the **Media type** dropdown list is not available.

| Combination                 | Select 'Combination' for multiple media types. |   |  |
|-----------------------------|------------------------------------------------|---|--|
| Bin 1<br>CDR Input Only     | CDR Input Only                                 |   |  |
| Bin 2<br>DVDR Input Only    | DVDR Input Only                                |   |  |
| Bin 3<br>Blu-ray Input Only | Blu-ray Input Only                             |   |  |
| Bin 4<br>Output/Reject      | Output/Reject                                  |   |  |
| Tray<br>Unused              | Unused                                         | , |  |

4. From each of the **Bin** configuration dropdown lists, select the appropriate media type that each bin will hold.

Notes:

- If you have Combination selected for your **Media Type**, you must have two different media types selected for your bin configurations.
- You must have at least one Output bin and one Reject bin. Output/Reject does count for this.
- 5. Select **OK**. The *Bin Configuration* Settings screen closes, and Rimage System Manager should now update the Media portion your configuration settings.